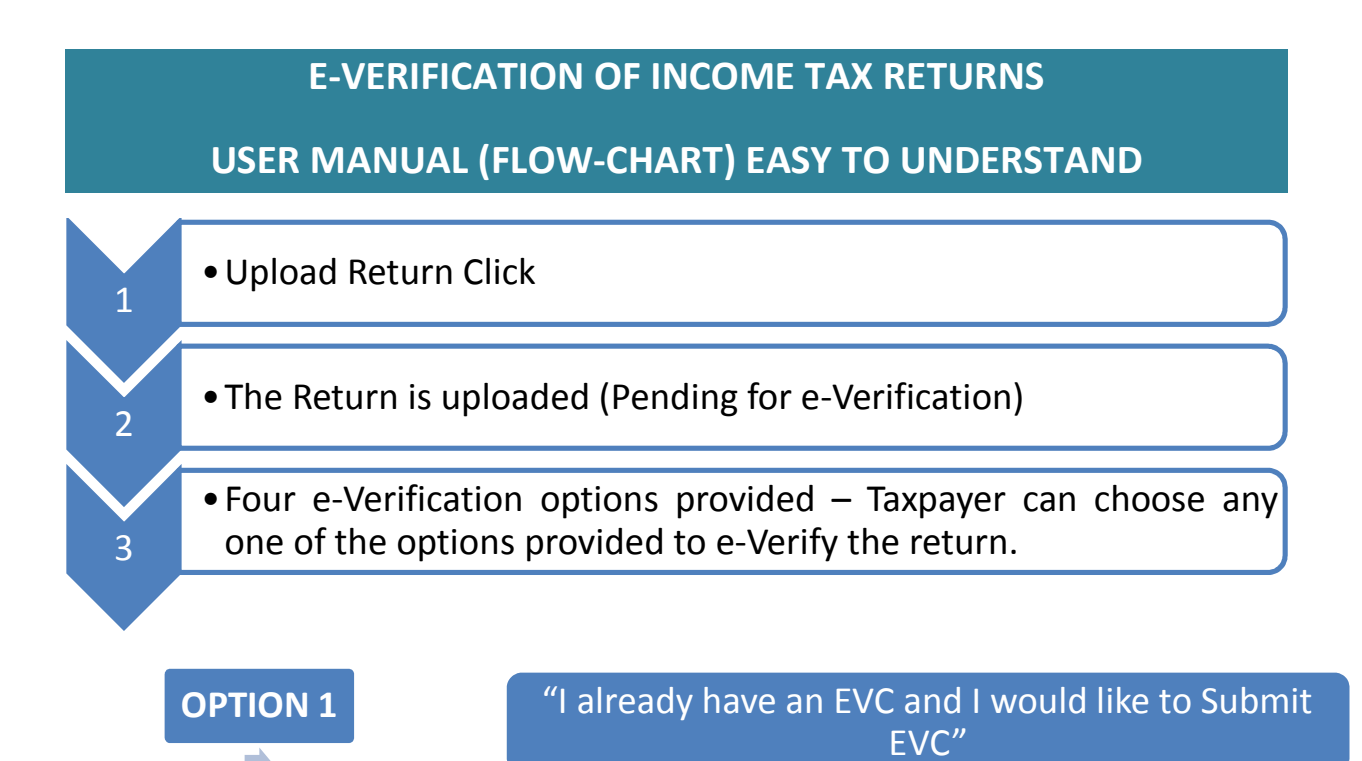

"I do not have an EVC and I would like to generate

an EVC"

"I would like to generate Aadhaar OTP to e-Verify

my return"

"I would like to e-Verify later/ I would like to send

ITR-V"

**OPTION 2** 

**OPTION 3** 

**OPTION 4** 

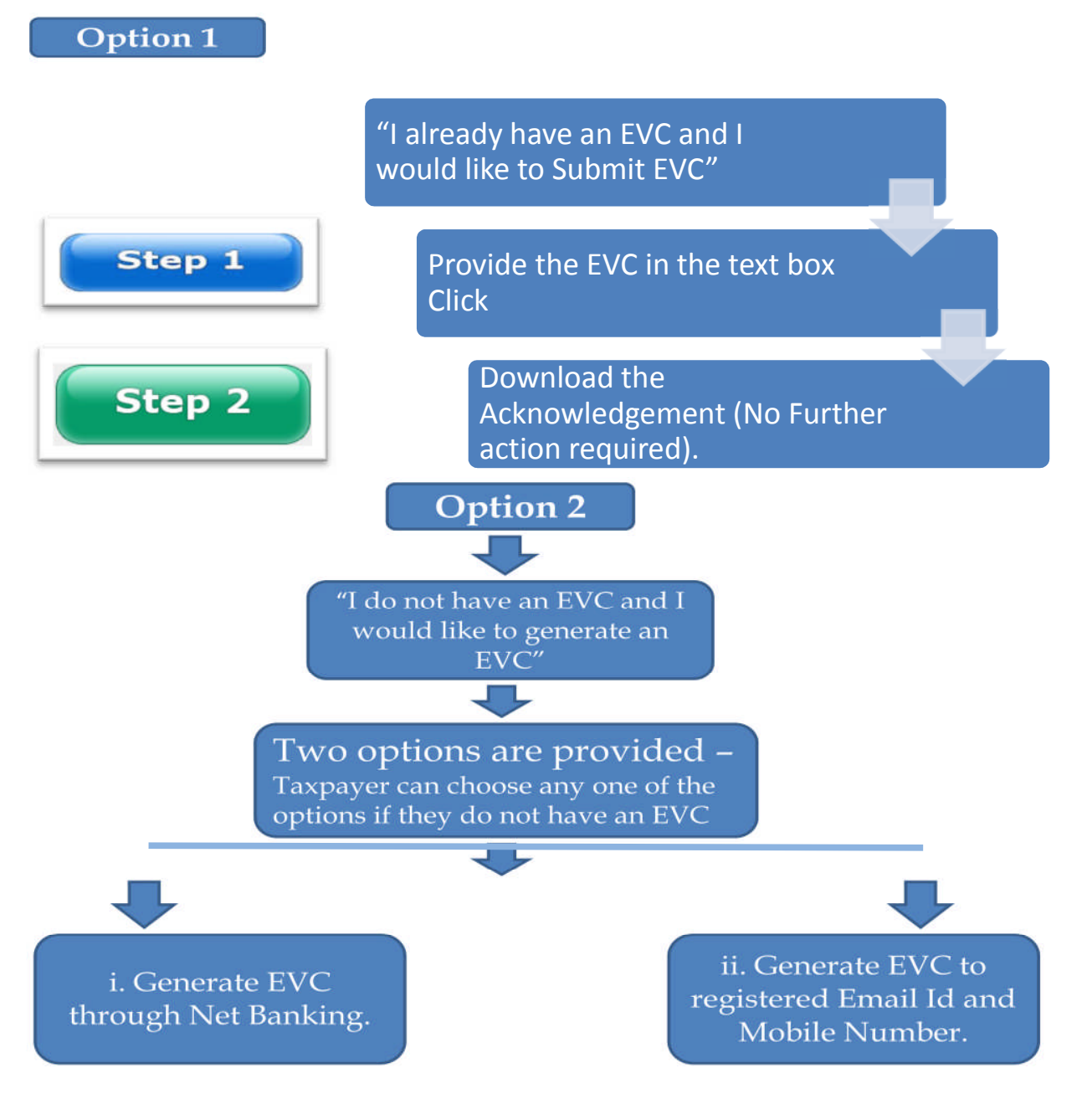

## Generate EVC through NetBanking:

| Step 1 | <ul> <li>Login to e-Filing Portal through<br/>NetBanking.</li> </ul> |
|--------|----------------------------------------------------------------------|
| Step 2 | • Click on e-Verify return.                                          |

## Generate EVC to registered Email Id and Mobile Number:

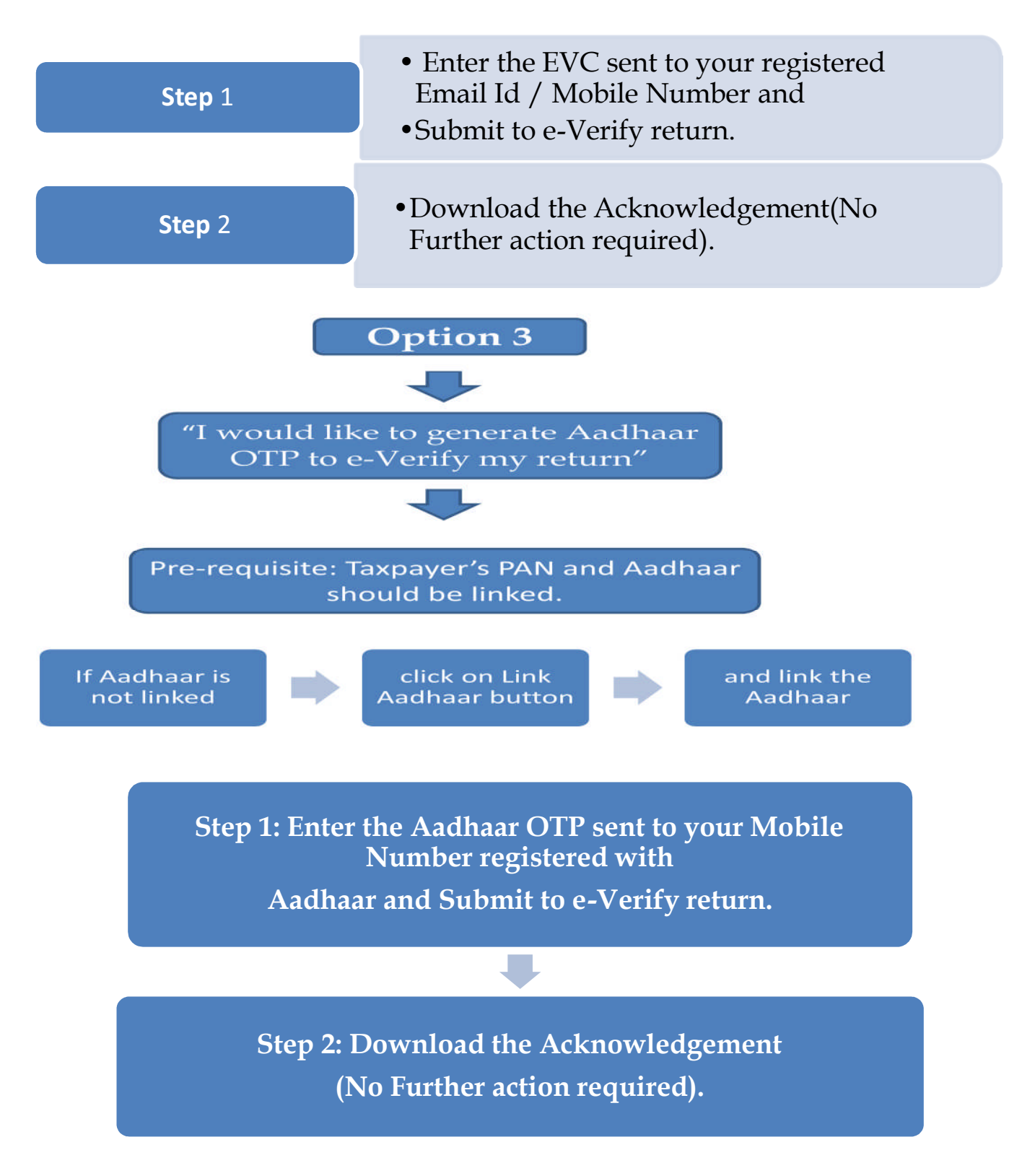

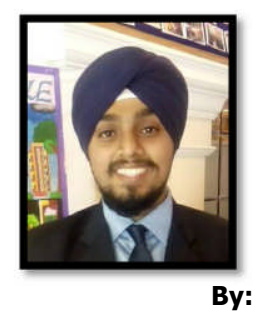

CA RAMANDEEP SINGH BHATIA caramandeep.bhatia@gmail.com + 91 9827152729 Raipur

\*Sources of the above information – Manual Downloaded from Income Tax Website